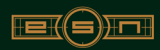

# **UR62**

Designer Golf GPS Watch

Expresso Satellite Navigation, Inc. 824 Lincolnway, 3rd Floor La Porte, IN 46350 Phone: (219) 476-3360 Toll free: (866) 691-1350 www.golfesn.com

#### International:

Australia toll free (855) 770-5990 New Zealand toll free (855) 770-5991 United Kingdom toll free (855) 770-5992 Ireland toll free (855) 770-5993

Date: April 2012 Version: UMWR62R1

## <u>Welcome</u>

Congratulations on your purchase of the Expresso WR62. This manual was created to quickly guide you through the many functions of your device, and to assist you with the initial setup thereof. Please take a few minutes to read through the manual, after which you may begin using your WR62 and enjoying its many features. Also, please visit us on the web at <u>www.golfesn.com</u> to register your device and for support help.

The WR62 comes with a premium clasp and resizable band. The band will need to be custom fitted. It is recommended that you seek assistance from a local jeweler or watch store in resizing the band. It is also advisable to resize the band slightly loose to accommodate for minor wrist expansion.

All rights reserved. Except as expressly provided herein, no part of this manual may be reproduced, copied, transmitted, disseminated, downloaded, or stored in any storage medium, for any purpose without the express prior written consent of Expresso Satellite Navigation, INC. Information in this document is subject to change without notice. Expresso reserves the right to change or improve its products and to make changes in the content without obligation to notify any person or organization of such changes or improvements. Visit www.golfesn.com for current updates and supplemental information concerning the use and operations of this and other Expresso Satellite Navigation, Inc. products.

## **Computer Requirements**

 The WR62 is ready to use out of the box without the requirement of any additional software or hardware; however, a computer and internet access are required in order to register the device at iGolf.com and receive course updates. Compatible operating systems include:

• PC (Windows 7, Windows Vista, Windows XP) \*\*Windows is a registered trademark of Microsoft Corporation in the United States and other countries.

• Mac (OS X, version 10.6 INTEL or newer) \*\*Mac and Mac OS are trademarks of Apple Inc, registered in the USA and other countries.

• In order to receive course updates from iGolf.com, please ensure that Java is installed and up to date on your PC or Mac.

 When connected to your computer, if you see any unusual messages pop-up about the driver or hardware, please register your WR62 at iGolf.com and follow the instructions on the screen.

## iGolf Registration/Downloads

Within 180 days of first GPS signal acquisition in the Golf application, you will need to register your WR62 watch at <u>www.iGolf.com</u>. This will update the preloaded GPS course database and load any new courses that have recently been mapped.

# iGolf Registration/Downloads (continued)

If a unit that has not been registered is powered on 180 days or more after the first GPS signal acquisition in the Golf application, the Golf application will not function, but will instead display a prompt to register your device at iGolf.com. Registration is free, takes only a few minutes, and will restore the Golf application to full functionality.

To register, go to <u>http://www.iGolf.com</u>, select the "Join Now" link, enter the requested information, and select the "Join Now" button to continue. Create your iGolf.com profile, and select the "Save" button. Follow the on-screen instructions to install the proper driver to your computer and sync your WR62 to receive the most up-to-date GPS course data.

Once your WR62 has been registered, you may update the GPS data for an existing course, or download a new course to it at anytime. Make sure your WR62 is connected to your computer and that you are logged into your account at iGolf.com. Follow the steps below to download individual course data to your WR62:

1. Select 'GPS Courses' from the header menu, enter the name of a golf course in the search bar, and select the 'Search' button.

Select the desired course from the results list to access the course download page.
 Select 'Download GPS & Scorecard' to download the selected course files to your WR62.

# **Package Includes**

1 WR62 Designer Golf GPS Watch

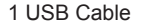

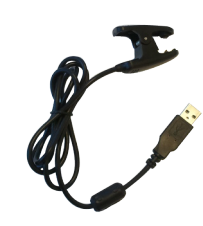

# 1 WR62 Quick Start Guide

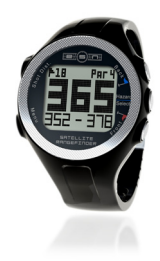

#### Welcome

Congratulations on your purchase of the Expresso WR62. This Quick Start Guide was created to quickly guide you through the many functions of your device, and to assist you with the initial setup thereof. Please take a few minutes to read through the Quick Start Guide, after which you may begin using your WR52 and enjoying its many features. A full user manual is available for download here: http://www.gollean.com/manuals

If you normally do not wear a watch, ESN recommends practicing your swing at a driving range while wearing the WR62 to grow accustomed to golfing while wearing a wristwatch

The WR62 comes with a premium clasp and resizable band. The band will need to be custom fitted. It is recommended that you seek professional assisitance in resizing the band. It is also advisable to resize the band a little bit on the loose side to accomodate for minor wrist expansion. (1)

Date: 03.19.2012 Version: QSGWR52R1

# **Table of contents**

S

| Care & Maintenance(6) |  |
|-----------------------|--|
| Charging Battery(7)   |  |
| WR62 Overview(8)      |  |
| Features(9)           |  |

| (0)                     |
|-------------------------|
| Play Golf Overview(10)  |
| Play Golf Functions(11) |
| Golf Demo(12)           |
| Stopwatch(13)           |
| <i>Timer</i> (14)       |
| Alarm(15)               |
| <i>Odometer</i> (16)    |
| Location(17)            |
| GPS Status(18)          |

| ettings      | (19)    |
|--------------|---------|
| Time/Date    | (20-21) |
| Sound        | (22)    |
| Units        | (23)    |
| System Reset | (24)    |
| About        | (25)    |

| Tr | oubleshooting |         |
|----|---------------|---------|
| &  | FAQs          | (26-30) |

| FCC | Statement | (31) | ) |
|-----|-----------|------|---|
|-----|-----------|------|---|

| iGolf | Hazard | Glossar | <b>y</b> ( | 32 |
|-------|--------|---------|------------|----|
|-------|--------|---------|------------|----|

Warranty.....(33)

## Care & Maintenance

The WR62 is durable and waterproof. In order to utilize the features, it is advisable to use the watch in accordance with the following guidelines:

- Avoid exposing the watch to extreme conditions for a prolonged period of time.
- Avoid severe impacts on the watch.
- You may clean the watch occasionally with a soft and damp cloth.
- Brush the clip contacts at the bottom of the watch regularly. Dirt build-up on the surface of the contact points may affect normal charging and data transfer. (\*Note: Use a soft-bristled brush. Hard bristles or wire brushes may leave scratches on the watch).
- DO NOT expose the watch to strong chemicals such as gasoline and alcohol, as they will damage the watch.
- Store the watch in a dry place when it is not in use.

# **Charging Battery**

To check remaining battery life, select "Battery" from Menu 1. The USB cable is compatible with any type of USB port, including A/C chargers.

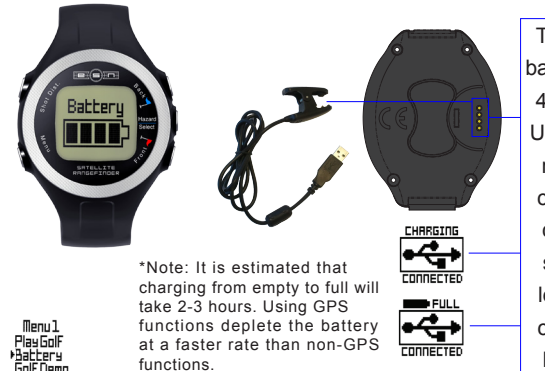

To recharge the battery, attach the 4-pin end of the USB cable to the receptors and connect to your computer. The screens to the left indicate the connection and battery status.

# WR62 Overview

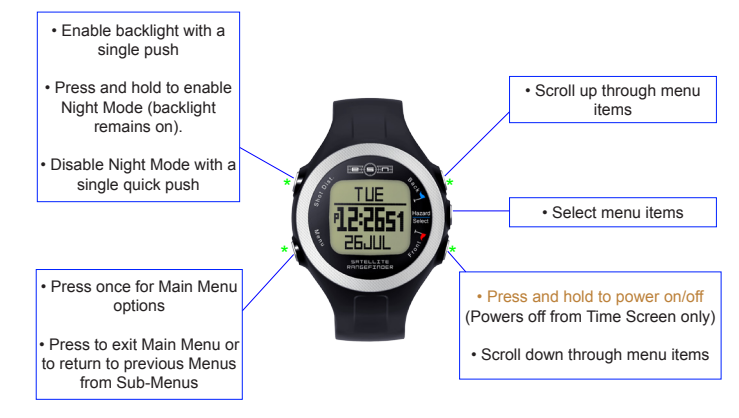

\* Press and hold all four "corner" buttons to perform a hardware reset. This will reboot the watch and restore all default settings. Time will be reset to 12:00 pm when a hardware reset is performed.

## Features

The WR62 is preloaded with many great applications. To access these, power the watch on and select the "Menu" button. Scroll through the menu options using the "Front" and "Back" buttons. Select the feature you wish to use by pushing the "Hazard/Select" Button.

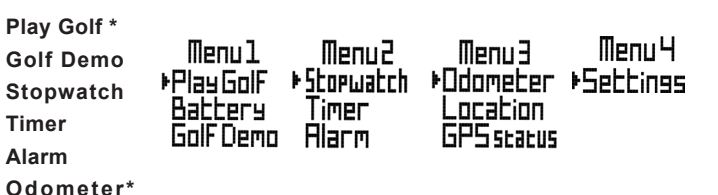

#### \* **GPS Feature** – These features require satellite signal. To ensure reception, make sure you are outdoors away from tall buildings and trees, with a clear view of the sky.

Location\*

**GPS Status\*** 

# **Play Golf Overview**

After selecting "Play Golf" from menu 1, the WR62 will search for satellite signal. Once signal has been acquired, the WR62 will display a list of local courses. Scroll the list using the "Back" and "Front" buttons, and select your course using the "Hazard/Select" button. When you select your course, Hole 1 will display the main screen showing Front, Center, and Back of the Green distances, as well as par information.

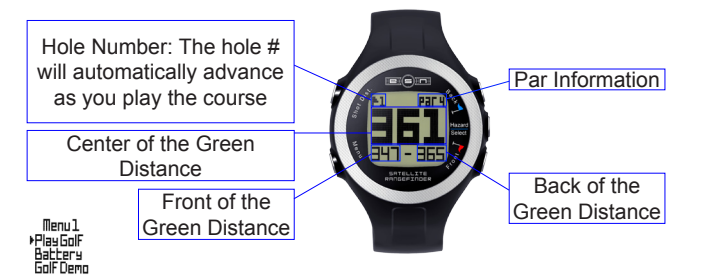

# **Play Golf Functions**

Track Shot Distance

Pressing the Shot Dist.

button will set Point A (where

you are standing) to 0. After walking to your ball (Point

B), the WR62 will display the

distance between Point A and Point B in a straight line.

Press Select, Front, or Back

to exit Shot Distance.

Par purposes only).

Menul

▶ Play GolF Battery Golf Demo

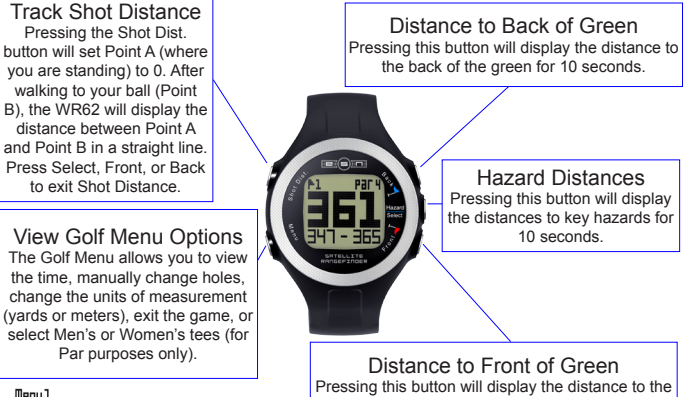

front of the green for 10 seconds.

# Golf Demo

The Golf Demo provides an overview of the functionality of Play Golf mode without acquiring satellite signal. It will display sample screens of the main Front, Center, Back (FCB) screen, Shot Distance, Hazard Distances, Back of the Green, and Front of the Green Screen. Bring up the Golf Menu and select "Exit Game" to exit the Golf Demo.

\*Note: "Change Hole" and "Yds/Mtrs" are non-functional in the Golf Demo.

See page 11 for overview of button functionality for the Golf Demo.

## Stopwatch A useful and convenient stopwatch feature is included in the WR62. Start Stopwatch Restart time when Exit Stopwatch paused Pause Start When time is stopped, pressing SEDI restarts time from 0

Stop Stopwatch

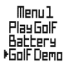

Exit Stopwatch

Menu2 • Storwatch Timer Alarm

## <u>Timer</u>

<u>Alarm</u>

The WR62 timer function works like a kitchen timer. Set the desired time, and an alarm will sound when time expires.

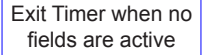

Return to main Timer screen once all fields are set accordingly

Menu2 Storwatch ▶Timer Alarm

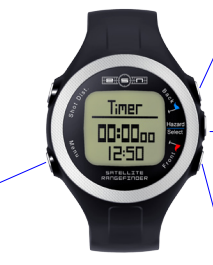

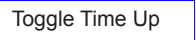

Activate timer from main Timer screen

Activate fields to adjust time

Toggle between fields (Hours/Minutes/ Seconds)

Toggle Time Down

The WR62 features a standard alarm clock function.

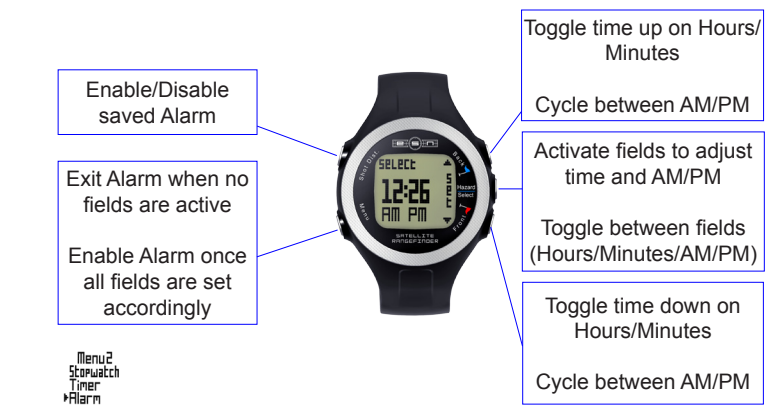

# <u>Odometer</u>

## **Location**

The odometer is a GPS function. When odometer is selected, the WR62 will search for satellite signal. Once signal has been acquired, the odometer allows you to track distance, speed, and total activity time.

The location feature is a GPS function. When location is selected, the WR62 will search for satellite signal. Once signal is acquired, the WR62 will display your GPS position in latitude/longitude coordinates.

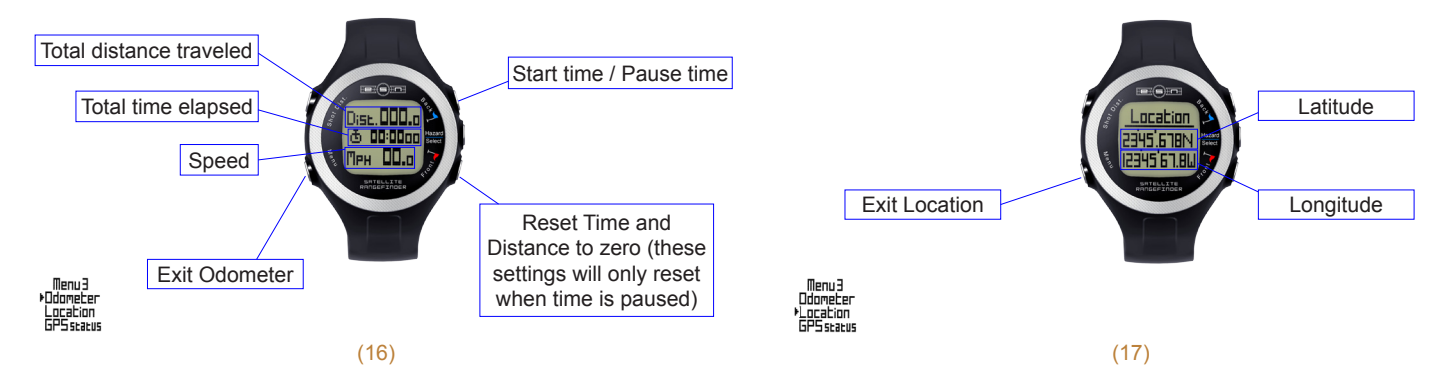

# GPS Status

GPS Status is a GPS function. When GPS Status is selected, the WR62 will search for satellite signal. Once signal has been acquired, the GPS Status screen will show the strength of the signal.

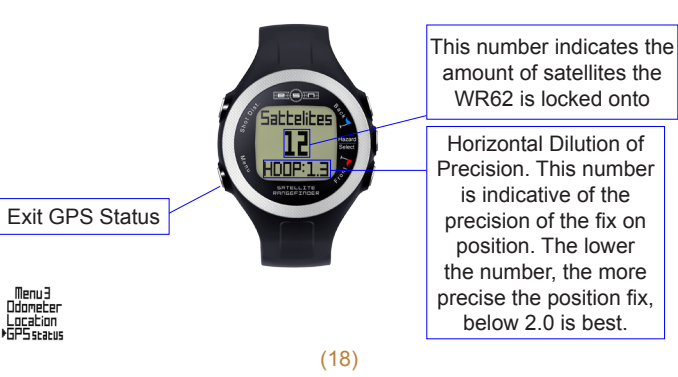

## <u>Settings</u>

From the settings menu, you can adjust the time, date, and Daylight Savings settings (TimeDate option), disable the key tones (Sound options), adjust the units of measurement between standard and metric (Units option), and perform a system reset.

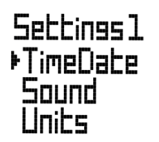

Menu 4

▶Settings

Settings 2 ▶Sus Reset Applic

## Time/Date

This option allows you to set the time and date, adjust daylight savings settings, set the time zone, adjust the GPS update settings, and set the preferred time format.

GPS Update: Setting this option to "On" will update the time to the time zone you have selected when GPS Signal is acquired. In order for the WR62 to update the time based upon your GPS position, set the time zone to "By Longitude." The time will then set automatically when GPS signal is acquired

Manually set time. Set GPS Update to "Off" to ensure the time is not changed when GPS signal is acquired.

Settinss1 ▶TimeDate

Sound Units

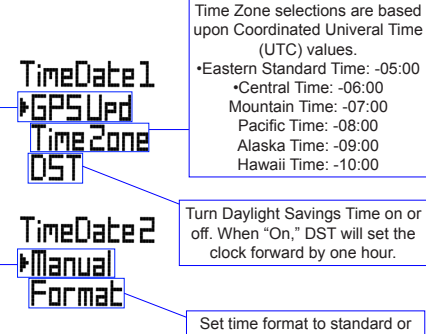

Set time format to standard or military. For standard time, select 12h. For military time, select 24h.

## <u>Time/Date</u>

The time will set automatically when you obtain a GPS signal. You can do this quickly by stepping outdoors and selecting "Location" from the Menu. By default, the WR62 is set to update time based upon GPS position. These settings are as follows: **GPS Upd**: On **TimeZone**: By Longitude **DST** (Daylight Savings Time): On

These settings can be adjusted from the Settings menu under the "TimeDate" option. When GPS Upd is set to "On," the watch will always update the time when GPS signal is acquired, based upon the "TimeZone" setting. If you do not want the time to update via GPS, set GPS Upd to "Off," and set the time manually.

Note: Daylight savings time varies from year to year. When daylight savings is in effect (Spring-

Fall), DST should be set to "On." From Fall-Spring, DST should be set to "Off."

# Sound

This menu option allows you to disable key tones. When key tones are set to the "On" position, the WR62 will emit beeping tones with each button push. When key tones are set to the "Off" position, the buktton pushes will be silent.

## Units

This menu option allows you to change the units of measurement from standard to metric.

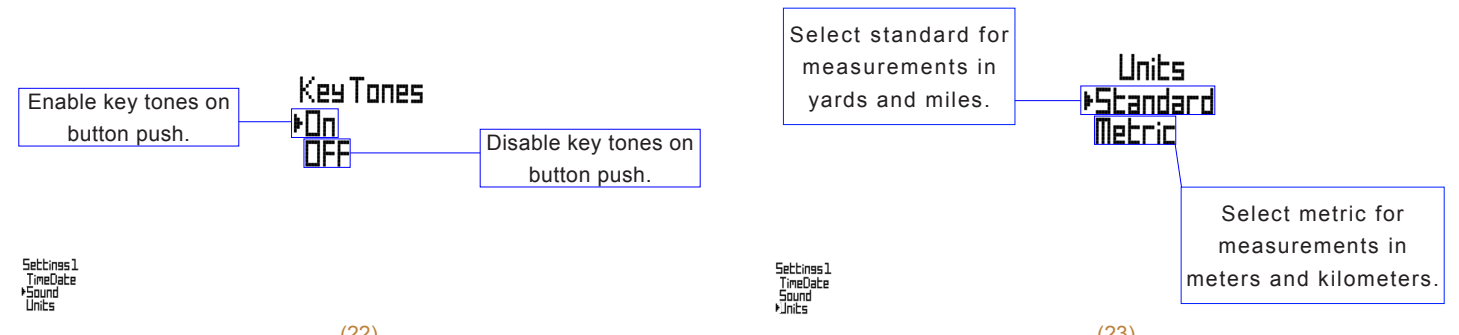

## System Reset

This menu option resets the WR62 software to factory default. The software reset does not affect the clock time.

## About

The about screen displays the software version that is running on your device.

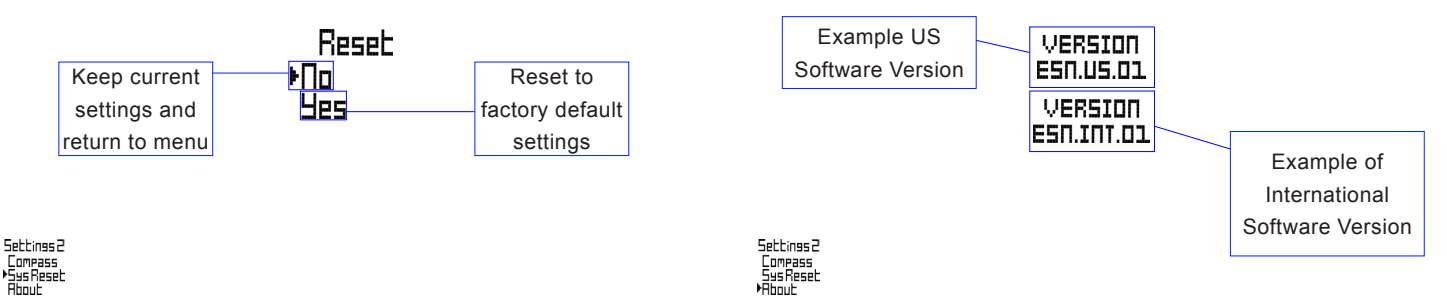

## Troubleshooting & FAQs

For any issue that you may experience with the WR62, first try performing a software reset by selecting "Sys Res" from the "Settings" menu. If you still have trouble after the software reset, perform a hardware reset by pressing and holding the 4 "corner" buttons (Front, Back, Shot, & Menu) simultaneously until the screen goes blank. The device will automatically reboot. If this Troubleshooting & FAQs guide doesn't resolve your issue, please contact ESN support.

#### How do I power ON/OFF the WR62?

• Turning ON- Hold the "front" button until the WR62 powers ON.

Turning OFF- From the main screen (Day and Time) hold the "front" button until the WR62 powers OFF.

### Do I have to register my WR62?

Yes, you are required to register the WR62 within 180 days of first use at www.iGolf.com.
We also encourage you to register the WR62 at www.golfesn.com/register.

#### How do I register my WR62?

• Using the provided cable, connect the provided adapter to your WR62 and the other end to the USB port on your computer. The display will indicate "Charging/Connected".

· Go to www.iGolf.com and select the "Join Now" link at the top of the page.

# Troubleshooting & FAQs

• Enter the requested information and select the "Join Now" button to continue.

· Enter the required profile information and select "Save."

• Follow the on-screen instructions to install the proper driver to your computer and sync your WR62 to receive the most up-to-date GPS course data.

#### Are there any fees for using the WR62?

• There are no fees for using the WR62 or downloading courses. You also receive a free membership to iGolf.com when you register the WR62. This allows you access to their worldwide database of GPS courses, a handicap tracker and many more great features.

#### Why can't I sync with iGolf?

• Computer may not be recognizing the device. Make sure the device is connected to the computer with the provided USB cable. Make sure the device is powered on. Make sure the watch screen shows the "Connected" screen.

 Your web browser or internet settings may not be compatible with the iGolf website. Mozilla Firefox is the recommended browser for use with <u>www.iGolf.com</u>. You can download Firefox for free at <u>www.mozilla.com</u>

• Java may not be installed or may be out of date. You can check your version or download Java at <a href="http://www.java.com">www.java.com</a>. Occasionally, old versions of Java may remain installed on your computer after updating. These older versions of Java may conflict with the most recent

## Troubleshooting & FAQs

version, so if you still cannot sync after installing Java, check for older versions by going to your start menu, and then selecting "Control Panel." Find the "Uninstall a Program" link. Windows XP lists it as Add/Remove. From there, find Java on the list and remove any older versions. Keep only the most recent version.

• For Mac users: The minimum version of Java required for syncing with iGolf is 1.6.0\_10 (Java 6 Update 10). This version of Java is only supported by OS X 10.6 or newer Apple develops their own version of Java, so it must be downloaded through them. For more information regarding Java for Macs, visit <a href="http://support.apple.com">http://support.apple.com</a>

#### How do I adjust the watch band?

For best results, it is recommended that you seek professional assistance to custom fit
the watch band.

#### How loose should I have the WR62 band sized?

 You want to make sure that the WR62 fits comfortably. It is recommended that you do not size it too small because your wrist may expand slightly during golf or exercise. You also do not want to size it too loose that it will affect your golf swing. Please note that you can always resize smaller, but you cannot resize larger without a new band. If for some reason you find that your band has been resized too small, please contact ESN and we will ship you a replacement band promptly.

# Troubleshooting & FAQs

#### Will the WR62 have any effect on my golf swing?

 The WR62 is designed to be comfortable and light; however, we advise wearing the watch to a driving range to practice your swing in order to grow accustomed to golfing with a watch on your wrist.

#### If my golf course is not accurate what can I do?

You will want to contact our GPS course provider to notify them of any discrepancies. You can
email them at <a href="mailto:courseupdate@linc.com">courseupdate@linc.com</a> or call at (858) 300-5513 option 3.

#### What courses are preloaded on the WR62?

 There are two versions of the WR62. The USA version is preloaded with courses from the USA. This version is only sold in the US. The International version is preloaded with courses from Canada, Australia, New Zealand, Sweden, the United Kingdom, Ireland, etc. Please note that the WR62 is designed to accommodate course downloads for international travelers; i.e. if you own the US version of the WR62 but you are traveling to Canada to play golf, you can download the courses that you know you will be playing and use your WR62 on them.

# Troubleshooting & FAQs

### How can I tell if my course is preloaded? • You can search for your course and others here: http://www.iGolf.com/course/advanced\_search.html

#### Can I download new courses onto my WR62?

• Yes. There are no fees to download additional courses. The WR62 is designed to accommodate up to 50 additional course downloads.

#### Can I download international courses?

• Yes, you can manually download courses directly from iGolf.com to your WR62. Detailed instructions can be found in the user manual.

#### How long will the battery last on and off the course?

• You should expect about 12 hours of battery life on the course. If you are using the WR62 as an everyday (time only) watch you can get a full year on a single charge.

#### Can I replace the battery?

No, you cannot replace the battery. If you experience issues with WR62 battery please contact ESN support.

# FCC Compliance Statement

This device complies with Part 15 of the FCC Rules. Operation is subject to the following two conditions: (1) This device may not cause harmful interference, and (2) This device must accept any interference received, including interference that may cause undesired operation.

WARNING: Changes or modifications to this unit not expressly approved by the party responsible for compliance could void the user's authority to operate the equipment.

NOTE: This equipment has been tested and found to comply with the limits for a class B digital device, pursuant to Part 15 of the FCC Rules. These limits are designed to provide reasonable protection against harmful interference inn a residential installation. This equipment generates, uses and radiates radio frequency energy. If it is not installed and used in accordance with the instructions, it may cause harmful interference to radio communications.

However, there is no guarantee that interference will not occur in a particular installation. If this equipment does cause harmful interference to radio or television reception, which can be determined by turning the equipment off and on, the user is encouraged to try to correct the interference by one or more of the following measures:

- · Reorient or relocate the receiving antenna.
- · Increase the seperation between the equipment and receiver.
- · Consult the dealer or an experienced radio/TV technician for help.

## **iGolf Hazard Glossary**

Hazards within the iGolf application are shown as abbreviations. These abbreviations are defined as follows:

| 1. LFB- Left Fairway Bunker         | 11. RGB- Right Green Bunker       |
|-------------------------------------|-----------------------------------|
| 2. MFB- Middle Fairway Bunker       | 12. LGB- Left Green Bunker        |
| 3. RFB- Right Fairway Bunker        | 13. BGB-Back Green Bunker         |
| 4. LFW- Left Fairway Water Layup    | 14. RGW- Right Green Water        |
| 5. LFWC- Left Fairway Water Carry   | 15. FGWC- Front Green Water Carry |
| 6. MFW- Middle Fairway Water Layup  | 16. FGW- Front Green Water Layup  |
| 7. MFWC- Middle Fairway Water Carry | 17. LGW- Left Green Water         |
| 8. RFW- Right Fairway Water Layup   | 18. BGW- Back Green Water         |
| 9. RFWC- Right Fairway Water Carry  | 19. CRK- Creek Layup              |
| 10. FGB- Front Green Bunker         | 20. CRKC- Creek Carry             |

## Warranty

All EXPRESSO SATELLITE NAVIGATION, INC. SYSTEMS (GPS) are navigation aids, and are not intended to replace other methods of navigation. The purchaser is advised to perform careful position charting and use good judgment. READ THE USER GUIDE CAREFULLY BEFORE USING THE PRODUCT.

The WR82 Golf GPS Watch is warranted to be free from defects in materials or workmanship for two years from the date of purchase. Within this period. EXPERESS O SATELLITE NAVIGATION. INc. will, at its sole option, repair or replace any components that fail in normal use. Such repairs or replacement will be made at no charge to the customer for parts or labor, provided that the customer shall be responsible for any transportation cost. This warrantly does not apply to: (i) cosmuted charge, such as scratches, nicks, and dents. (ii) consumable parts, such as batteries, unless product damage has occurred due to a defect in materials or workmanship. (iii) damage caused by accident, dause, misuse, water, flood, fire, or other acts or harure or external cause. (iv) damage caused by service performed by anyone who is not an authorized service provider of EXPRESSO SATELLITE NAVIGATION, INC. in addition, EXPRESSO SATELLITE NAVIGATION, INC. reserves the right to refuse warranty claims against products or services that are obtained and/or used in contravention of the laws of any country.

Note: Repairs have a 90 day warranty. If the unit sent in is still under its original warranty, then the new warranty is 90 days or to the end of the original one year warranty, depending upon which is longer.

THE WARRANTIES AND REMÉDIES CONTAINED HEREIN AŘE EXCLUSIVE AND IN LIEU OF ALL OTHER WARRANTIES, WHETHER EXPRESS, IMPLIED, OR STATUTORY, INCLUDING ANY LIABILITY ARISING UNDER ANY WARRANTY OF MERCHANTABILITY OR FITNESS FOR A PARTICULAR PURPOSE, STATUTORY OR OTHERWISE. THIS WARRANTY GIVES YOU SPECIFIC LEGAL RIGHTS, WHICH MAY VARY FROM STATE TO STATE.

IN NO EVENT SHALL EXPRESSO SATELLITE NAVIGATION, INC. BE LIABLE FOR ANY INCIDENTAL, SPECIAL, INDIRECT OR CONSEQUENTIAL DAMAGES, WHETHER RESULTING FROM THE USE, MISUSE, OR INABILITY TO USE THE PRODUCT OR FROM DEFECTS IN THE PRODUCT. SOME STATES DO NOT ALLOW THE EXCLUSION OF INCIDENTAL OR CONSEQUENTIAL DAMAGES, SO THE ABOVE LIMITATIONS MAY NOT APPLY TO YOU.

EXPRESSO SATELLITE NAVIGATION. INC. retains the exclusive right to repair or replace (with a new or a newly-overhauled replacement product) the product or software or offer a full refund of the purchase price at its sole discretion. SUCH REMEDY SHALL BE YOUR SOLE AND EXCLUSIVE REMEDY FOR ANY BREACH OF WARRANTY.

Online Auction Purchases: Products purchased through online auctions or unauthorized third parties are not eligible for warranty coverage. Online auction confirmations are not accepted for warranty verification. To obtain warranty service, an original or copy of the sales receipt from the original authorized retailer is required. EXPRESSO SATELLITE NAVIGATION, INC. will not replace missing components from any package purchased through an online auction or unauthorized third party.

Contact EXPRESSO SATELLITE NAVIGATION, INC. Technical support to receive an RMA number.

Call or email an EXPRESSO SATELLITE NAVIGATION, INC. Technical Support Specialist to describe the problem and request a return material authorization (RMA) number. You will need to provide the unit's serial number (if applicable), your original receipt of purchase from an authorized EXPRESSO SATELLITE NAVIGATION, INC. dealer, your return shipping address, and a daytime phone number. Phone: 1.466-691-1350 E-mail: supportigeapressogns.com

Once you have received the RMA number, ship the unit (insured) to the following address and include the assigned RMA number and proof of purchase:

Expresso Satellite Navigation, INC. • 824 Lincolnway, 3rd floor • La Porte, IN 46350 •

Expresso Satellite Navigation, Inc. 824 Lincolnway, 3rd Floor La Porte, IN 46350 Phone: (219) 476-3360 Toll free: (866) 691-1350 www.golfesn.com

International:

Australia toll free (855) 770-5990 New Zealand toll free (855) 770-5991 United Kingdom toll free (855) 770-5992 Ireland toll free (855) 770-5993

Date: 03.19.2012 Version #: UMWR62R1